## **LOCATION VISITS**

## **Completing the Notes Section**

If the back-office wants you to visit a location during your route, they will add this visit. In the Location Visit, you only have the Notes section. This visit might be for dropping off collected cash or picking up requested stock.

| 4             | Main Warehouse LTTC1                                                                                       |         |
|---------------|----------------------------------------------------------------------------------------------------|---------|
|               | Main Warehouse LTTC1<br>Warehouse                                                                          | i       |
| Notes 🔨       |                                                                                                    |         |
| D<br>co<br>re | rop off the Cashbags you have<br>ollected, and collect your stock. It<br>eady in the warehouse for you now | s<br>/. |

## **Completing the Visit Sheet**

Once you have filled out all mandatory details, select 'Submit' to mark the visit as completed.

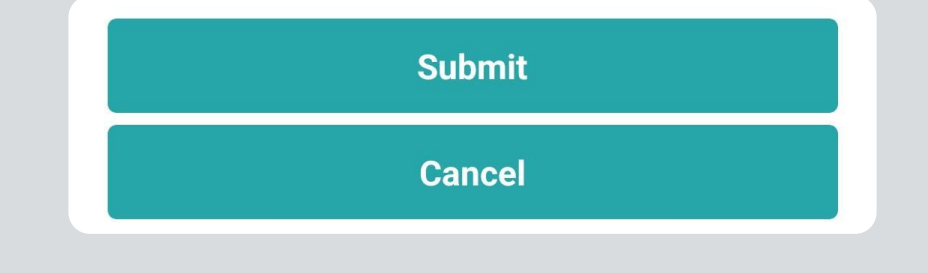

## **Cancelling a Visit**

If you cannot complete the visit, you can cancel it by selecting 'Cancel' within the visit sheet.

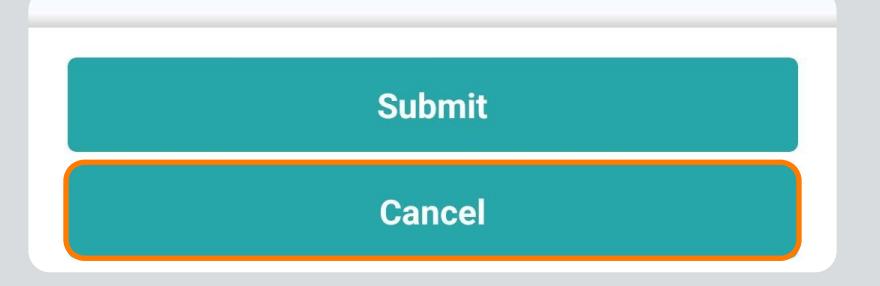

This will open a search field for a cancellation reason. Type in your reason, and matching options

will appear below. Cancellation reasons must match those set up in the back-office.

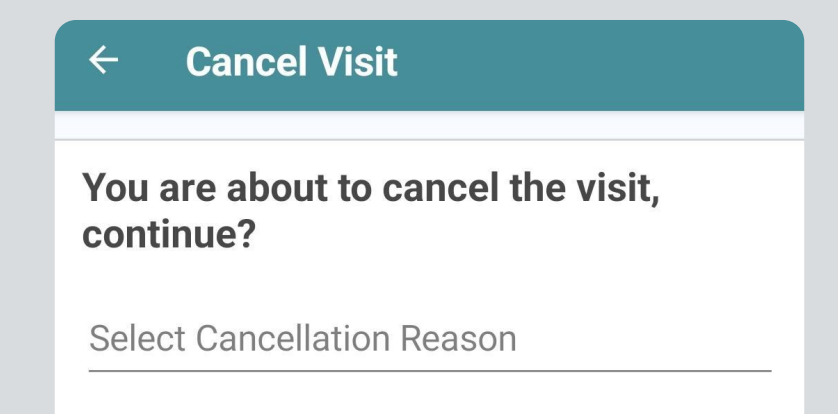

After selecting the reason, choose 'Continue' to submit the visit as cancelled. You will then be directed back to today's visits, where the visit will be marked as '**Cancelled**'.